## HOW TO ADD CAMERAS TO YOUR PHONE

ON YOUR NVR (CAMERA RECORDER)

You will need to login and access the menu/settings page (for example admin / admin1234)

Right Click then go to

Main Menu > NETWORK > P2P.

Ensure Enable is ticked and click Apply

Stay on this page.

| NETWORK | <b>—</b>                                    | 3 A                                              | \$₀ ,      | <b>2</b> 0 | LIVE  | A. G - 53 |   |
|---------|---------------------------------------------|--------------------------------------------------|------------|------------|-------|-----------|---|
| TCP/IP  | 1 Enable                                    |                                                  |            |            |       |           |   |
|         | To assist you in remo                       | tely managing                                    | led        |            |       |           |   |
|         | After enabling P2P a                        | ad connecting to Internet, we need to collect IP |            |            |       |           |   |
|         | address, MAC addres<br>used only for the pu | s                                                |            |            |       |           |   |
|         | If you don't agree to                       | o enable P2P function, please deselect the check |            |            |       |           |   |
|         | box.                                        |                                                  |            |            |       |           |   |
|         |                                             |                                                  |            |            |       |           |   |
|         |                                             |                                                  |            |            |       |           |   |
|         |                                             |                                                  |            | 11/10/10   |       |           |   |
|         |                                             |                                                  |            |            |       |           |   |
|         | 管教教教                                        |                                                  | <b>同</b> 行 | STORES     |       |           |   |
|         | Scan to download                            |                                                  | 4H07       | 7 BCE      |       |           |   |
| P2P     |                                             |                                                  |            |            |       |           |   |
|         |                                             |                                                  |            |            |       |           |   |
|         |                                             |                                                  |            |            |       |           |   |
|         |                                             |                                                  |            |            |       |           |   |
|         |                                             |                                                  |            |            |       |           |   |
|         |                                             |                                                  |            |            |       |           |   |
|         |                                             |                                                  |            |            |       | Back      | F |
|         |                                             |                                                  |            |            | Аррту | Dack      |   |

SERIOUS

SECURITY

## **ON YOUR SMARTPHONE**

Download the DMSS app from the app store

Open the DMSS app – skip any steps that ask you to make an account as account

Click on the + icon

## Choose SN/SCAN

Scan the QR code (SN) from the monitor screen previously

Choose NVR from the Add Device page

Enter the username and password details as **admin / whatever password was used to login to NVR** Device name can be anything that you can remember

Save these settings and you should now see the CCTV on your phone

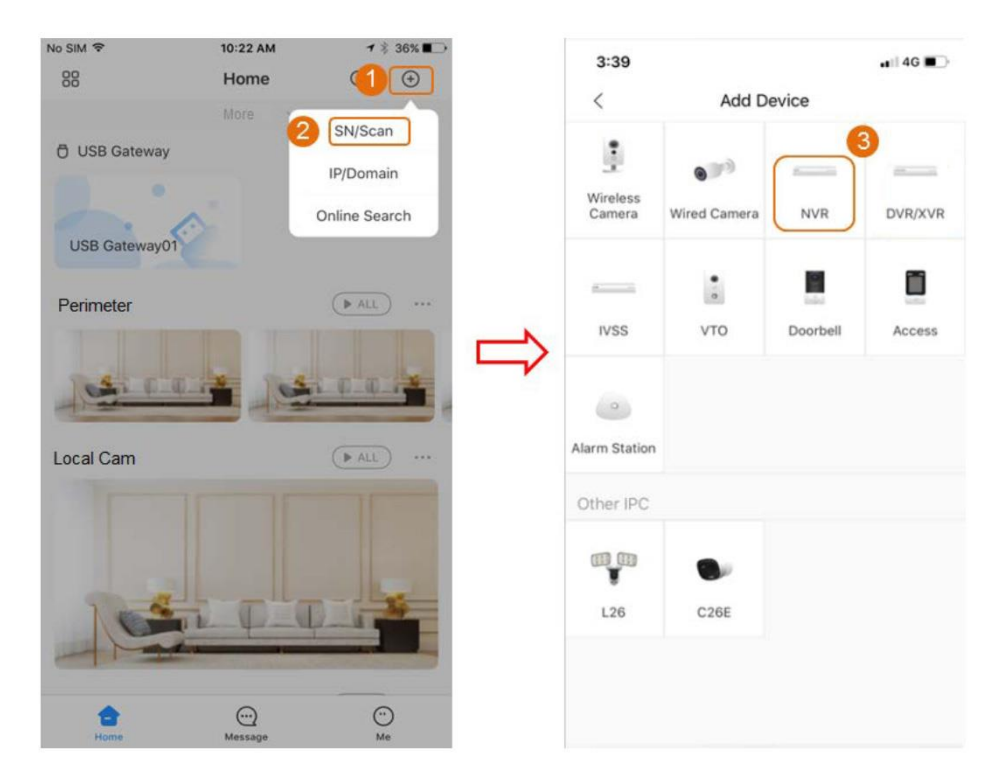

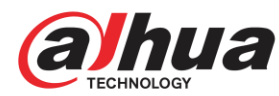